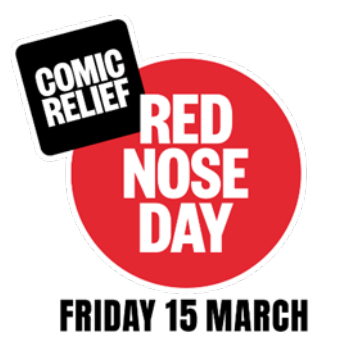

## Red Nose Day 2024

## Using the Payment Report

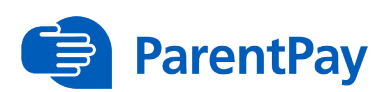

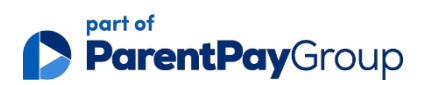

## Full Visibility Over Your Income

## Use the Payment report to see income your school receives for Red Nose Day

Here's how:

1. To access the payment report, go to Payment items > Reports > Payment report

| 🛉 My                           | ParentPay                          | Attendance,                              | meals & events                | Payment items         | Communication         | People       | Finance       | Settings |
|--------------------------------|------------------------------------|------------------------------------------|-------------------------------|-----------------------|-----------------------|--------------|---------------|----------|
| Trips                          | View other                         | payment item                             | Create other pay              | ment item Repor       | t5                    |              |               |          |
|                                | Repor<br>Run repo                  | <b>ts</b><br>rts that summai             | ise the key points ab         | out your payment it   | ems such as debt warn | ings and inc | come reports. |          |
| Payment<br>View inco           | report<br>me reports for           | r payment items                          |                               |                       |                       |              |               |          |
| <u>Failed Bai</u><br>View Banl | nk Transfer pay<br>c Transfer payı | <u>yments report</u><br>ment failures fo | r payment items               |                       |                       |              |               |          |
| Shop Pays<br>Summary           | ment report<br>of income via       | online shops                             |                               |                       |                       |              |               |          |
| <u>Gift Aid r</u><br>Income re | <u>eport</u><br>eceived from G     | ift Aid donation                         | s. <u>Email</u> to find out n | nore about the Gift A | id feature            |              |               |          |

- 2. Select the relevant payment item. For example, 'Red Nose Day Merchandise'.
- **3.** Select Start and End dates

|                                  |                                    | Payment report |  |
|----------------------------------|------------------------------------|----------------|--|
| Help and guidance                | 1                                  |                |  |
| Payment item                     |                                    |                |  |
| AI                               |                                    | ~              |  |
| Start date                       |                                    |                |  |
| 16/09/2013                       | <b></b>                            |                |  |
| End date                         |                                    |                |  |
| 08/10/2020                       | =                                  |                |  |
| Group payments by payment        | titem                              |                |  |
| Search Open in Excel             | Excel full report                  |                |  |
| Selected period: Press search to | show payment report for selected p | period         |  |

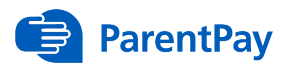

**4.** Select Advanced Options and select any of the additional options you would like included in the report

| Payment status |                  |                             |                            |  |  |  |
|----------------|------------------|-----------------------------|----------------------------|--|--|--|
| Authorise      | d                |                             | Ŷ                          |  |  |  |
| Payment me     | ethod            |                             |                            |  |  |  |
| All            |                  |                             | Ŷ                          |  |  |  |
| Z Exclude      | 3rd party paymen | ts (e.g. revaluation paymen | ts from cashless systems.) |  |  |  |
| Paymen         | t item           |                             |                            |  |  |  |
| Amount         | due              |                             |                            |  |  |  |
| D value        | 5                |                             |                            |  |  |  |
| Name d         | etails           |                             |                            |  |  |  |
| Settled a      | amount           |                             |                            |  |  |  |
| Auth co        | de               |                             |                            |  |  |  |
| Z Amount       | paid             |                             |                            |  |  |  |
| Gift Aid       |                  |                             |                            |  |  |  |
| Process        | ed date          |                             |                            |  |  |  |
| Consent        | t                |                             |                            |  |  |  |
| Date Pa        | id               |                             |                            |  |  |  |
| 🛃 Means        |                  |                             |                            |  |  |  |
| Payee          |                  |                             |                            |  |  |  |
| Quantity       | 1                |                             |                            |  |  |  |
| Notes          |                  |                             |                            |  |  |  |
| Account        | tancy codes      |                             |                            |  |  |  |
| 🗌 Manage       | ۲ <b>۲</b>       |                             |                            |  |  |  |
| Comme          | nts              |                             |                            |  |  |  |
| 🗌 Bank ac      | count            |                             |                            |  |  |  |
| Search         | Open in Excel    | Event full report           |                            |  |  |  |

- 5. Click either Search, Open in Excel, or Excel Full Report
- 6. The payment report will be displayed either on screen or within an Excel worksheet

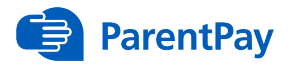

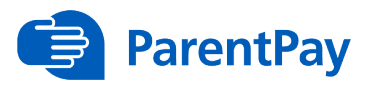

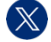

@ParentPay

in ParentPay

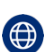

parentpay.com

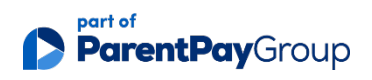

Registered office: 11 Kingsley Lodge, 13 New Cavendish Street, London W1G 9UG Registration in England and Wales: 13477997 VAT Registration Number: 432862885